## What is the leave system and leave request process?

The leave system is where employees can review leave time and make leave requests. Please refer to the Staff Handbook for additional information about how employees of the University accrue leave and the criteria for leave use.

## How do I (employee) submit a leave request through the leave system?

- 1. Log on to OneTech
- 2. Find the "Time & Leave Information" card

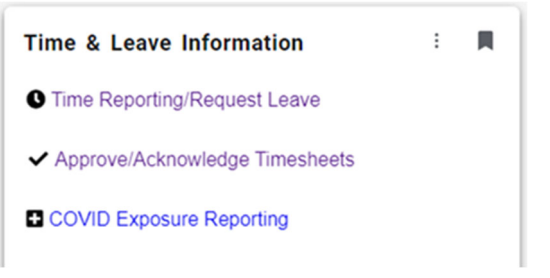

3. Select "Time Reporting/Request Leave"

If you do not see this card on your dashboard, scroll to the bottom and click on +Discover More. Find the Time & Leave Information Card using the search line. Click the ribbon on the top righthand corner of the card to save the card to your dashboard.

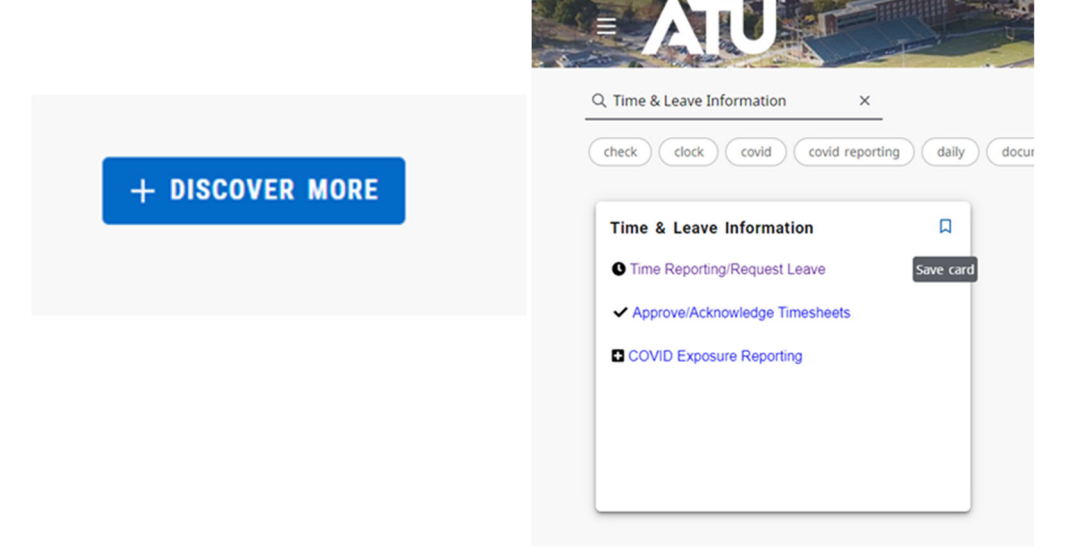

## The leave screen consists of the following sections (Box 1, 2, 3 & 4):

**Current Leave Balances** 

Box 1

| Leave Type                 | Hours or Days | <b>Beginning Balance</b> | Earned | Taken | Current Balance |
|----------------------------|---------------|--------------------------|--------|-------|-----------------|
| Birthday                   | Hours         | .00                      | .00    | .00   | .00             |
| Child Educational Activity | Hours         | 8.00                     | .00    | .00   | 8.00            |
| Comp Time                  | Hours         | .13                      | 1.25   | 1.25  | .13             |
| Jury Leave                 | Hours         | .00                      | .00    | .00   | .00             |
| Leave Without Pay          | Hours         | .00                      | .00    | .00   | .00             |
| Military Leave             | Hours         | .00                      | .00    | .00   | .00             |
| Sick Leave                 | Hours         | 24.00                    | 32.00  | 27.50 | 28.50           |
| Vacation                   | Hours         | 9.00                     | 32.00  | 26.25 | 14.75           |
| Voluntary Furlough         | Hours         | .00                      | .00    | .00   | .00             |

Box 1: Provides the employee with information on their current balances and the leave they have accrued and taken.

| ſ                            |                          |                             |                           |   |             |
|------------------------------|--------------------------|-----------------------------|---------------------------|---|-------------|
| Leave Request Form           | Box 2                    |                             |                           |   |             |
|                              |                          |                             |                           |   |             |
| This section is where you wi | Il define your leave red | quest using the form below. | Click here for more infor | n | nation.     |
|                              |                          |                             |                           |   |             |
| Leave Type                   | Current Balance          | Pending/Approved            | Available For Use         |   |             |
| Birthday                     | 0                        | 0                           | 0                         |   |             |
| Child Educational Activity   | 8                        | 0                           | 8                         |   |             |
| Comp Time                    | .13                      | 0                           | .13                       |   |             |
| Jury Leave                   | 0                        | 0                           | -                         |   |             |
| Leave Without Pay            | 0                        | 0                           | -                         |   |             |
| Military Leave               | 0                        | 0                           | -                         |   |             |
| Sick Leave                   | 28.5                     | 0                           | 28.5                      |   |             |
| Vacation                     | 14.75                    | 0                           | 14.75                     |   |             |
| Voluntary Furlough           | 0                        | 0                           | -                         |   |             |
| Leave Type                   | Start Date               | e End D                     | ate                       |   | Total Hours |
| -                            | ✓ MM/DD/YYY              | Y MM/DE                     | D/YYYY                    | l |             |

Box 2: Shows the current balance in the first column, shows the pending/approved leave requests in the second column, and the third column shows the balance available for use once any pending or approved leave time is processed.

- Full-time employees are to have a minimum of 40 hours within a week. The work week is from Sunday to Saturday. If an employee is unable to work the required 40 hours within a given week, leave time will be required to cover the missed time. Leave without pay is not an elective leave type, and can only be used once available applicable leave time has been exhausted.
- At the bottom of the leave balance table is the form to request leave time.
  - The leave type field has a drop-down menu that contains the leave types the employee can request based on employee classification.
  - The start date and end date of the request can be the same day or a span of consecutive working days.
  - The total hours will be the total number of hours for all the time requested within the identified start and end date. This must be divisible by 8, 9, or 10 hours if submitting a multiday request.
  - The comment box is a required field; however, no specific statement is required. Departments may have specific requirements, so please check with your supervisor for department specific guidance.

Box 3

This section contains all your submitted leave requests. The following are the 3 possible statuses for submitted leave:

Approved Leave - Leave requests that have been approved by your supervisor (shows optional supervisor comment).

- Pending Leave Leave requests that have not yet been approved or denied by your supervisor (shows optional user comment).
- Enied Leave Leave requests that have been denied by your supervisor (shows optional supervisor comment).

Click here for more information.

Leave Type Start Date End Date Total Hours User Comment Supervisor Comment Status Action
No Current Pending Leave Defined

 $\blacktriangleright$  Box 3: Shows the status of any pending leave requests.

The following image provides some additional information regarding this section.

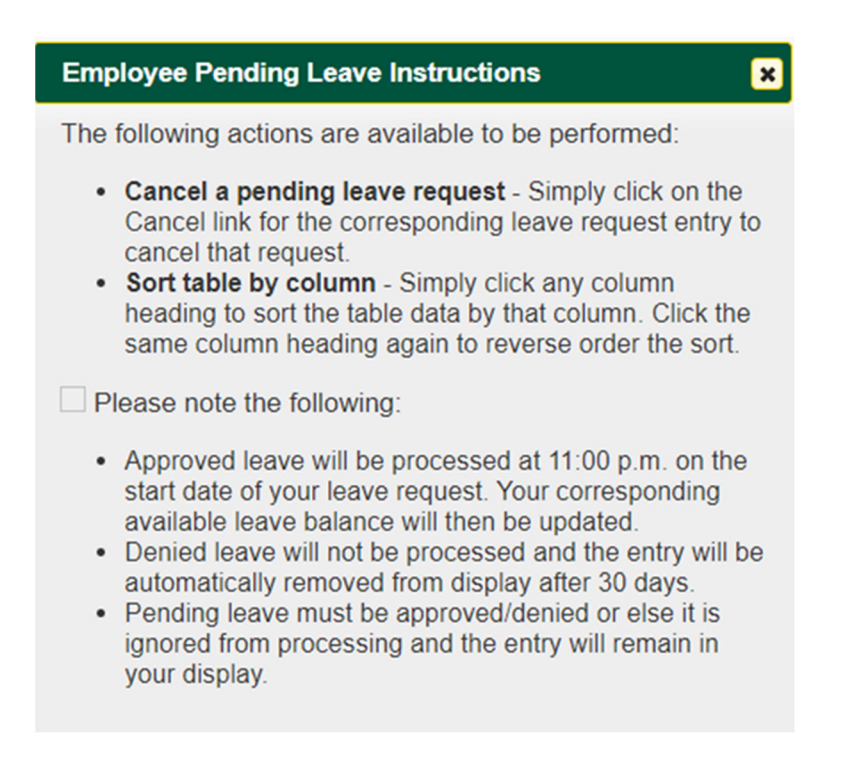

| Review Previous Leave Box 4                                                                    |                                         |          |                    |              |            |         |        |  |
|------------------------------------------------------------------------------------------------|-----------------------------------------|----------|--------------------|--------------|------------|---------|--------|--|
| This section is where you can review all your previous leave. Click here for more information. |                                         |          |                    |              |            |         |        |  |
|                                                                                                | , , , , , , , , , , , , , , , , , , , , | ,        |                    |              |            |         |        |  |
| Month                                                                                          | Year                                    | Action   |                    |              |            |         |        |  |
|                                                                                                |                                         |          |                    |              |            |         |        |  |
|                                                                                                | illeu leave                             |          |                    |              |            |         |        |  |
| Leave Type                                                                                     | Start Date                              | End Date | <b>Total Hours</b> | User Comment | Supervisor | Comment | Status |  |
|                                                                                                | No Previous Leave Defined               |          |                    |              |            |         |        |  |

Box 4: Shows the processed leave requests for the employee based on the provided month & year. To review the leave requests for a full year, leave the month drop down blank.

The following image provides some additional information.

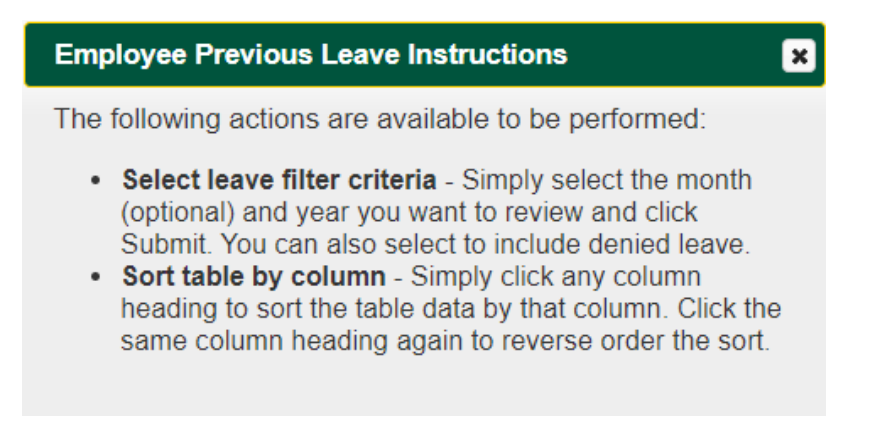

What if I encounter a problem with requesting leave or have questions about leave?

## Please communicate issues or questions:

Employees can contact the Payroll Office if they have issues or questions about their timesheet, available leave time, leave requests, or other payroll related topics. We are here to assist you.

- Email us at: <u>payroll@atu.edu</u>
- ➤ Call us at: 479-968-0696
- Stop by the Payroll Office we are located in Brown Hall, Suite 410